4 インストール

4 . 1 SWG 7 3 発注側サーバ

4.1.1 はじめに

「航空機業界進捗管理システム」をインストールする為の手順を明確にする。

# 4.1.2 準備

インストール時に必要事項を以下に列記する。

## (1)環境設定

1章の環境設定により、設定

# (2)媒体の準備

以下の媒体を準備する。

防衛調達CALS 進捗管理システム サーバ用CD-ROM

#### 4.1.3 作業手順

以下の手順は、基本的な UNIX コマンドを熟知しているものとして記述してある。 又、本文中での表記規則は、以下の通りである。

| 表記規則 | 内容                   |  |
|------|----------------------|--|
| #    | サーバ上でのコマンド入力(ルートユーザ) |  |
| %    | サーバ上でのコマンド入力(一般ユーザ)  |  |

#### (1) ユーザの設定

以下のユーザ及びグループを設定する。

| ユーザアカウント | グループアカウント       |  |
|----------|-----------------|--|
| webuser  | webuser,ftpuser |  |
| ftpuser  | webuser,ftpuser |  |

(A) ルートユーザでログインする。

(B) コマンドラインより、グループを作成するコマンドを実行する。

#groupadd -g 501 webuser
#groupadd -g 502 ftpuser

(C) コマンドラインより、ユーザを作成するコマンドを実行する。

#adduser webuser -u 600 –g webuser -G ftpuser –s /bin/csh #adduser ftpuser -u 501 -g ftpuser –G webuser

\* 発注側クライアント用ユーザは、FTPによりサーバのデータを 取得するため、新規にユーザIDを設定する場合は、webuserの所有する フォルダーのアクセス権が必要となる。 (2)サーバ用プログラムのインストール

(A) ルートユーザでログインする。

(B) CD - ROMをマウントする。

#mount /dev/cdrom /mnt/cdrom

 (C) CD - ROMよりインストール用コマンド及びインストール用アーカイブフ ァイルを任意のディレクトリにコピーする。

#cd /tmp/
#cp /mnt/cdrom/\* ./

(D) インストールコマンドファイルを実行する。

#./inst\_wg73

(E) CD-ROMのマウントを解除する。

#umount /mnt/cdrom

(3)発注側サーバ情報の登録

サーバアクセスキーとともにXMLファイルに書き込まれ、受注側へ配布 される発注側サーバの名称、URLを登録する。

(A) ルートIDでサーバに LOGON する。

(B) /home/wg73/env/server\_env.xml を編集で開き内容を修正する。

項目: Server-code 変更しないでください。 Server-URL サーバのURLに修正 Server-name サーバ名称に修正 Server-admin-mail-address - 未使用 Server-history 変更しないでください。 4.2 SWG73発注側クライアント

4.2.1 準備

(1)媒体の準備

以下の媒体を準備する。

防衛調達 CALS 進捗管理システム CD-ROM

4.2.2 インストール

CD-ROMより、

¥LoadModule¥ClientH¥SWG73 発注側クライアント.mde

ファイルを任意のディレクトリにコピーする。

4 . 3 SWG 7 3 受注側クライアント

## 4.3.1 準備

# (1)媒体の準備

受注側クライアントセットアップ用 FD(またはCD-ROM)を準備する。

| 4 . 3 . 2 作業手順                                                                                    |           |
|---------------------------------------------------------------------------------------------------|-----------|
| (1)受注側クライアントセットアップ用FDの1枚目をFD装置にセット(C<br>ROMの場合はCD装置にセット)しSetup.exeを実行する。実<br>は次の画面が表示されます。        | D -<br>行中 |
| <sup>*</sup> セットアッフ <sup>*</sup><br>:<br>:<br>:<br>:<br>:<br>:<br>:<br>:<br>:<br>:<br>:<br>:<br>: |           |
| (2)受注側クライアントセットアップ用 F D の 2 枚目以降のセット指示に従い<br>の交換を行う<br>(CD-ROMの場合は表示されません)                        | F D       |
| セットアッフ <sup>*</sup><br>セットアッフ <sup>*</sup><br>ディスク 2 を挿入してください。<br>OK<br>キャンセル                    |           |
|                                                                                                   |           |

| 3)セットアップ確認<br>「SWG73番 | 認画面でOKをクリックする                                                                                                    |  |
|-----------------------|----------------------------------------------------------------------------------------------------|--|
| 5WG75 <del>2</del> /  | 主例 シフィアント セットアッフ                                                                                                    |  |
|                       | SWG78受注例クライアント をかわか     SWG78受注例クライアント のセルアカ7 世路のます。     SWG78受注例クライアント のセルアカ7 世路のます。     やれアップ プロジュンゴム ランドム ファイルや共有ファイルが使用中のとき、その     ファイルの通知や更新してきません。起初している他のアフソケーカンを除了す     なことをお勧めします。 |  |
|                       | OK \$70                                                                                                    |  |
|                       |                                                                                                    |  |
|                       |                                                                                                    |  |
|                       |                                                                                                    |  |
|                       |                                                                                                    |  |
|                       |                                                                                                    |  |
|                       |                                                                                                    |  |
|                       |                                                                                                    |  |

| (4)セットアップボタンをクリックする。                                |  |
|-----------------------------------------------------|--|
|                                                     |  |
| セットアップボタン                                           |  |
|                                                     |  |
|                                                     |  |
| SWG73受注側クライアント セットアップ                               |  |
|                                                     |  |
|                                                     |  |
| ■ SWになる受注側クライアント セットアップ                             |  |
| セットアット を開始するにコお次の本学びを知ったしてください。                     |  |
|                                                     |  |
| この本家シを切りするとSWG73受注側クライアントアフリケーションが指定されたデルクリリアつされます。 |  |
|                                                     |  |
| - ディレクトリ:<br>C:¥Program Files¥SWG73¥ ディレクトリ変更(C)    |  |
|                                                     |  |
|                                                     |  |
|                                                     |  |
|                                                     |  |
|                                                     |  |
|                                                     |  |
|                                                     |  |
|                                                     |  |
|                                                     |  |
|                                                     |  |
|                                                     |  |
|                                                     |  |
|                                                     |  |
|                                                     |  |
|                                                     |  |
|                                                     |  |
|                                                     |  |
|                                                     |  |
|                                                     |  |
|                                                     |  |
|                                                     |  |
|                                                     |  |
|                                                     |  |

| (5)実行中は次の画面か | 「表示されます。                                                                       |   |
|--------------|--------------------------------------------------------------------------------|---|
|              |                                                                                |   |
| SWG73受法      | を <i>側クライアント セットアッフ</i> 。                                                      |   |
|              |                                                                                |   |
|              | PS SWG73受注側クライアントセットアップ<br>セットアップ 先ファイル<br>C#WINDOWS¥SYSTEM¥UNZIP32.DLL<br>46% | × |
|              | キジセル                                                                           |   |
|              |                                                                                |   |
|              |                                                                                |   |
|              |                                                                                |   |
|              |                                                                                |   |
|              |                                                                                |   |
|              |                                                                                |   |
|              |                                                                                |   |
|              |                                                                                |   |
|              |                                                                                |   |
|              |                                                                                |   |

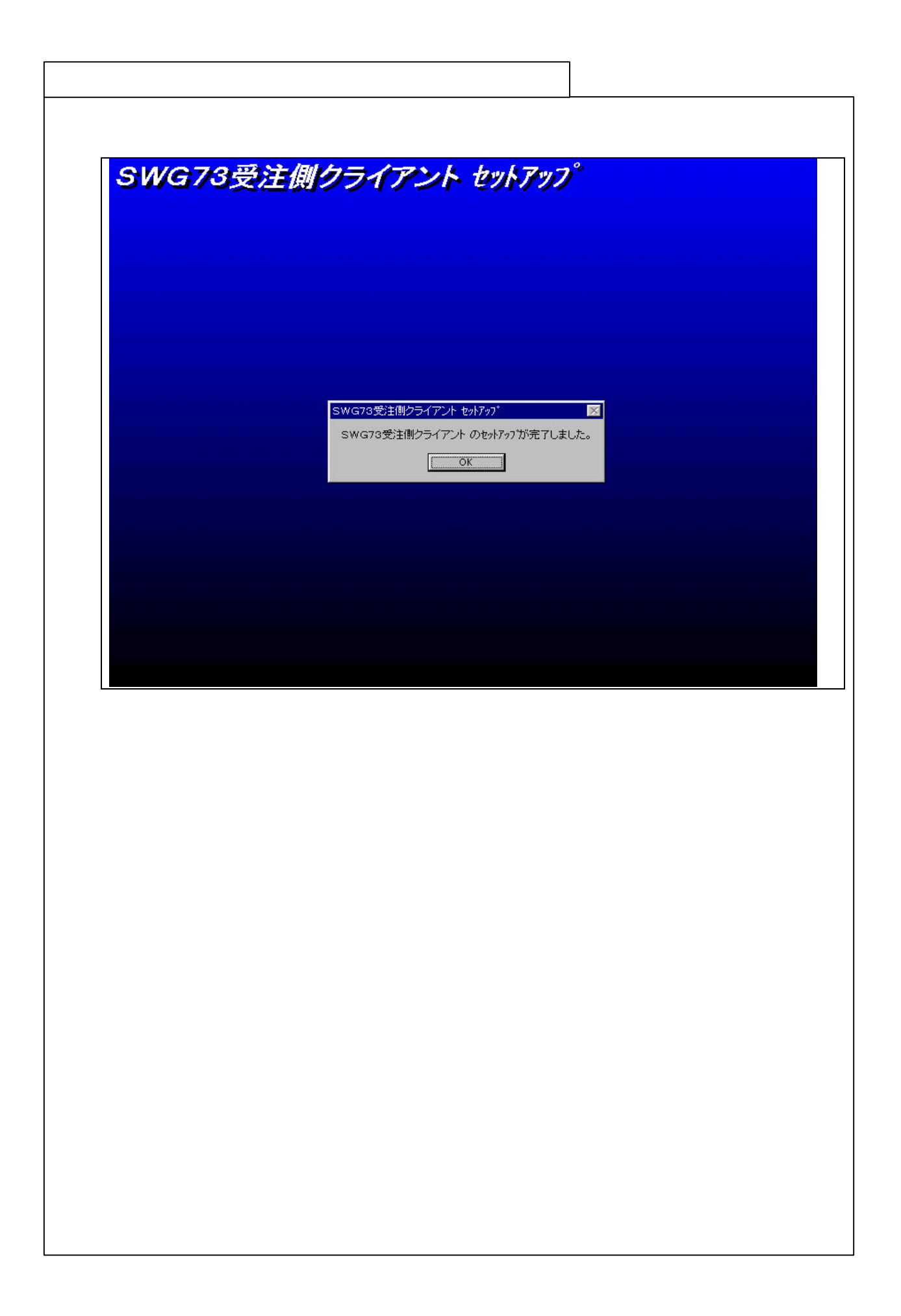